# VINISTORIA

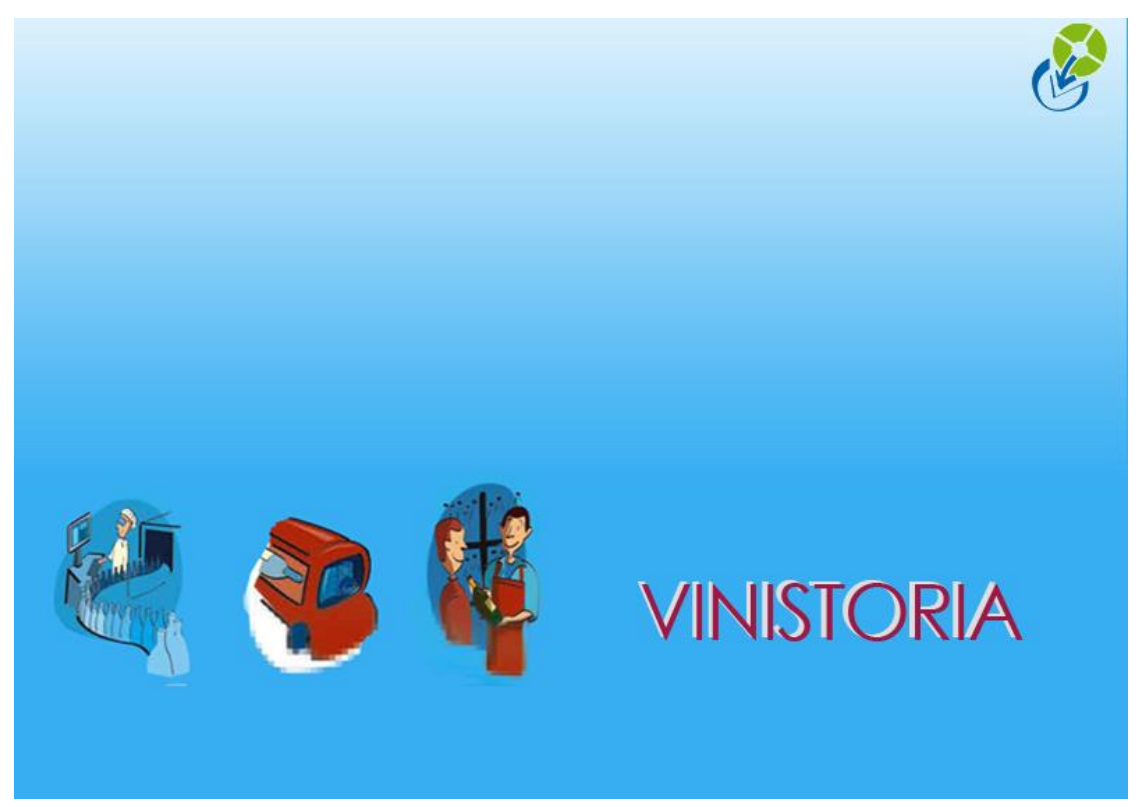

28/04/2014 Stocks, Comptages, Comptages sur Symbol

# Principe général du comptage

La fonction de comptage de Vinistoria est accessible à partir du menu « Stock » et permet d'ajuster les stocks physiques des lots de stocks en fonction des comptages effectués en entrepôt.

Contrairement à l'inventaire annuel, il est possible de réaliser des comptages n'importe quel jour du mois et qui plus est, sur une partie des articles. Cela implique une grande souplesse d'utilisation et la faculté de faire plusieurs comptages par mois sur les articles sensibles, par exemple.

Les modes de fonctionnements du comptage sont les suivants :

- Un comptage doit être réalisé à une date définie choisie par l'utilisateur.
- Le mouvement d'ajustement de stock qui en découle corrige la quantité en stock physique du lot sur lequel est effectuée la saisie du comptage.
- Le comptage est pris en compte dans le calcul des stocks : Soit à la date spécifiée à 00 heures 00, il est donc le premier mouvement de la journée en question.

Soit à l'instant de la saisie, c'est-à-dire que la correction de stock tient compte des mouvements déjà passés sur la journée.

Le paramétrage de l'instant de prise en compte des comptages est réalisé en fiche société sur l'onglet « Stocks » :

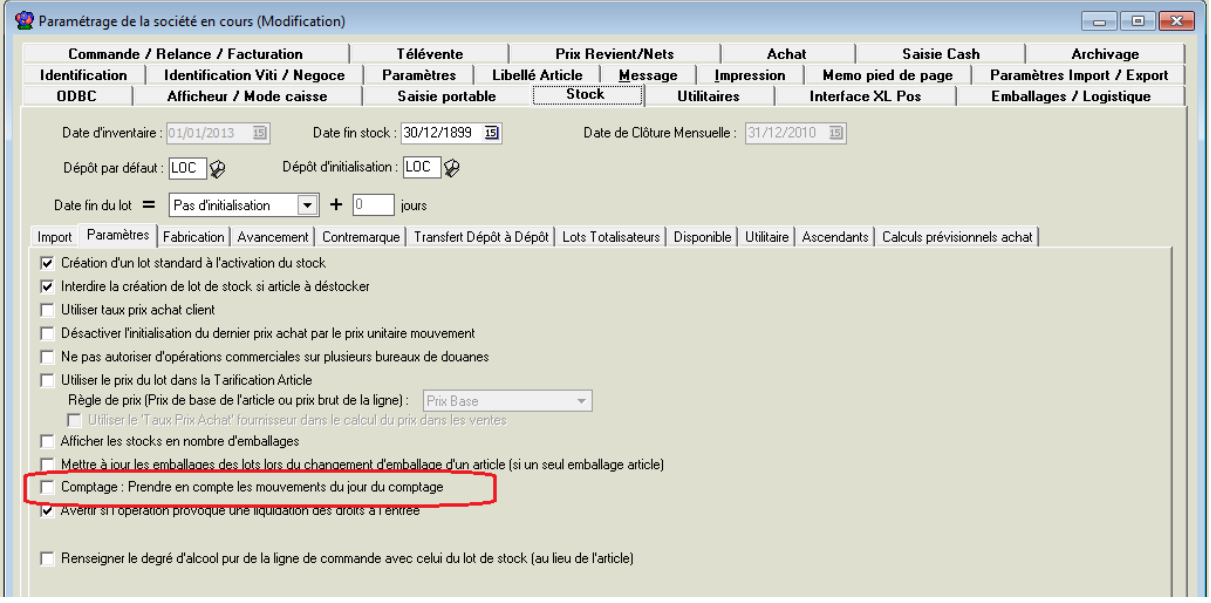

Si la case est cochée : le comptage tient compte des mouvements passés le même jour que la date de comptage, la correction de stock tient donc compte des mouvements déjà passés sur la journée.

Si la case n'est pas cochée, on considère que le comptage est réalisé à la date précisée à 0h00, ce qui fait de cette opération la première de la journée, les autres mouvements éventuels sont alors comptabilisées après le comptage.

Dans la suite de la documentation nous traiterons des incidences de la prise en compte des mouvements de comptage à 0h00 car cette option a des incidences particulières.

# Prise en compte des préparations de commandes

Il est tout d'abord conseillé de ne pas réaliser de sorties de stock lors de la réalisation du comptage en entrepôt afin de rendre l'opération plus fiable.

Il n'est pas rare qu'un comptage soit effectué dans l'entrepôt alors que des commandes clients sont préparées et déjà prêtes à partir.

Dans ce cas, plusieurs cas de figure sont possibles :

- Les commandes correspondantes ne sont ni livrées, ni facturées dans Vinistoria
   Il faut ajouter les quantités préparées dans le total compté pour la mise à jour des stocks. En effet, dans ce cas, la quantité physique en stock tient compte de ces commandes.
- 2. Les commandes ont été facturées et livrées

On a alors deux cas possibles :

- a) La date de livraison est postérieure ou égale à la date de comptage
- ➔ Il faut ajouter les quantités préparées dans le total compté pour la mise à jour des stocks. En effet, dans ce cas, la quantité physique en stock à la date de comptage tient compte de ces commandes car elles n'étaient pas « sorties » de Vinistoria à cette date à 00 heure 00
- b) La date de livraison est antérieure à la date de comptage
- → Le comptage ne doit prendre en compte que le stock en entrepôt, les commandes préparées étant considérées comme sorties ne doivent pas être additionnées

# **Organisation d'un comptage**

# Traitement des commandes préparées

Si des commandes sont préparées le jour du comptage, il est préférable d'effectuer leur livraison effective et de dater le comptage en date du lendemain.

#### **Exemple :**

Un comptage doit être fait sur une partie du stock le 29/08/2012 en fin de journée. Des commandes sont préparées le 29/08/2012 pour livraison le 30/08/2012.

Deux cas de figure possibles :

- 1. Livraison des commandes en date du 29/08/2012 et saisie du comptage en date du 30/08/2012
  - → On n'ajoute pas au stock compté les commandes en question
- 2. Livraison des commandes en date du 30/08/2012 et saisie du comptage en date du 30/08/2012
  - ➔ Il faut ajouter au stock compté en entrepôt les quantités préparées pour ces commandes

# Préparation d'un comptage

Aller dans le menu « Stocks », option « Comptage ».

La première opération à réaliser est de renseigner votre date de comptage et de sélectionner les articles/lots sur lesquels le comptage va être réalisé :

| 🔮 Saisie de mouvements de stock de type Comptage |                                                                              |                                                                                 | ×     |
|--------------------------------------------------|------------------------------------------------------------------------------|---------------------------------------------------------------------------------|-------|
| Date inventaire : 01/07/2012 🛐 Date              | Comptage : 30/08/2012 3                                                      |                                                                                 |       |
| Article : N* Millésime B                         | N' fournisseur & C Tous les anticles & Lot existant                          |                                                                                 |       |
| Désignation 2                                    | Cuve 😥 Libellé comptage :                                                    |                                                                                 |       |
| Désignation 3                                    |                                                                              |                                                                                 |       |
|                                                  |                                                                              |                                                                                 |       |
|                                                  | Date du // 13 au // 13 O Non                                                 |                                                                                 |       |
|                                                  |                                                                              |                                                                                 |       |
| Famile 001 🗭 Critère 8 💯                         | Mag.Picking 😥 N* lot au                                                      |                                                                                 |       |
| Type Article                                     | Mag,Masse 😥 N° admin. 😥 au 😥                                                 |                                                                                 |       |
|                                                  | Mag Autre 9 N° prinine au                                                    |                                                                                 |       |
| Consigné (I/N)                                   | Lot critère 4 9 Priorité à                                                   |                                                                                 |       |
| Code Gamme Q Du // 13                            |                                                                              |                                                                                 |       |
|                                                  | Conditionmement Q                                                            |                                                                                 |       |
|                                                  | Tune feed IV                                                                 |                                                                                 |       |
| Critere U 🛷 Tarif 😡                              |                                                                              |                                                                                 |       |
|                                                  |                                                                              |                                                                                 |       |
| N' Article Designation I Millesi     Millesi     | Unite [Unite vent Type [Type fisca N' Date creati Depot Designation Date Com | mp Ute Palette Ute Lolis Ute Article Ute Lompta Date de com Libelle de comptage | Â     |
| 11247 ABBAYE ST BEBTIN FUT 30                    | LT Vrac 1 L Dá2 Détenu en dr. 17: 29/03/2012 011                             | 01/07/2012 test                                                                 | -     |
| 11469 ASAHI SUPER DRY 5° FUT 20L                 | LT Vrac 1 L DA2 Détenu en dr 22: 29/03/2012 011                              | 01/07/2012 test                                                                 |       |
| 11403 BECK'S 30L                                 | LT Vrac 1 L DA2 Détenu en dr 10: 29/03/2012 011                              | 01/07/2012 test                                                                 |       |
| 11240 BIERE REGIONALE 30 L                       | LT Vrac 1 L DA2 Détenu en drc 17 29/03/2012 011                              | 01/07/2012 test                                                                 |       |
| 11562 BREWDOG PUNK IPA 5°6 30L                   | LT Vrac 1 L DA2 Détenu en dr 23' 22/05/2012 011                              | 01/07/2012 test                                                                 |       |
| 1913 CARLSBERG 30L ELEPHANT                      | LT Vrac 1 L DA2 Détenu en dr 89t 29/03/2012 011                              | 01/07/2012 test                                                                 |       |
| 10069 CARLSBERG 5" FUT 30L                       | LT Vrac 1 L DA2 Détenu en dr. 14t 29/03/2012 011                             | 01/07/2012 test                                                                 |       |
| 11563 CHIMAY TRIPLE FUT 20L 8*                   | LT Vrac 1 L DA2 Détenu en dr 23 22/05/2012 011                               | 01/07/2012 test                                                                 | -     |
| 11522 CHUUFFE BLUNDE FUT 20L 8*                  | LT Vrac 1 L DA2 Détenu en dr. 231 29/03/2012 011                             | 01/07/2012 test                                                                 | Ť     |
|                                                  |                                                                              |                                                                                 | -     |
| Valider Annuler Mainter                          |                                                                              | Ferm                                                                            | ner I |

Ici la sélection porte sur le dépôt « 011 » et les articles de la famille « 001 ».

Toutes les sélections sont possibles à ce niveau pour restreindre les articles qui seront concernés par le comptage.

Sélectionner toutes les lignes à l'aide de la combinaison de touches CTRL-A ou par une clicdroit sur la liste et l'option « Tout sélectionner ».

| 😰 Saisie de mouvements de stock de type Comptage           |                                                                                                    |                                                          |
|------------------------------------------------------------|----------------------------------------------------------------------------------------------------|----------------------------------------------------------|
| Date inventaire : 01/07/2012 15                            | Date Comptage : 30/08/2012 3                                                                                 |                                                          |
| Article :                                                  |                                                                                                    |                                                          |
| N. Milesime                                                | N" tournisseur V C Tous les articles (+ Lot existant                                                         |                                                          |
| Désignation 1 Unité vente                                  | & Dépôt & Type de dépôts &                                                                                   |                                                          |
| Désignation 2                                              | Cuve 😥 Libellé comptage :                                                                                    |                                                          |
| Désignation 3                                              | Type date                                                                                                    |                                                          |
|                                                            |                                                                                                    |                                                          |
|                                                            |                                                                                                    |                                                          |
|                                                            |                                                                                                    |                                                          |
| I N* Article Désignation 1                                 | Millési Unité (Unité vent Type (Type fisca N* Date créati Dépôt Désignation Date Compl Qté Palette Qté Colis | Qté Article Qté Compta Date de com Libellé de comptage 🔷 |
| <ul> <li>11324 ABBAYE DE LEFFE 9° FUT 20L</li> </ul>       | LT Vrac 1 L DA2 Détenu en drc 17: 29/03/2012 011                                                             | 01/07/2012 test                                          |
| 11247 ABBAYE ST BERTIN FUT 30L                             | LT Vrac 1 L DA2 Détenu en drc 17 29/03/2012 011                                                              | 01/07/2012 test                                          |
| <ul> <li>11469 ASAHI SUPER DRY 5° FUT 20L</li> </ul>       | LT Vrac 1 L DA2 Détenu en dr. 225 29/03/2012 011                                                             | 01/07/2012 test                                          |
| <ul> <li>11403 BECK'S 30L</li> </ul>                       | LT Vrac 1 L DA2 Détenu en dr. 10+ 29/03/2012 011                                                             | 01/07/2012 test                                          |
| <ul> <li>11240 BIERE REGIONALE 30 L</li> </ul>             | LT Vrac 1 L DA2 Détenu en drc 17° 29/03/2012 011                                                             | 01/07/2012 test                                          |
| <ul> <li>11562 BREWDOG PUNK IPA 5'6 30L</li> </ul>         | LT Vrac 1 L DA2 Détenu en dr. 23° 22/05/2012 011                                                             | 01/07/2012 test                                          |
| 1913 CARLSBERG 30L ELEPHANT                                | LT Vrac 1 L DA2 Détenu en drc 891 29/03 mens a part                                                          | 01/07/2012 test                                          |
| <ul> <li>10069 CARLSBERG 5° FUT 30L</li> </ul>             | LT Vrac 1 L DA2 Détenu en drc 14( 29/0) Dupliquer le lot de stock                                            | 01/07/2012 test                                          |
| <ul> <li>11563 CHIMAY TRIPLE FUT 20L 8*</li> </ul>         | LT Vrac 1 L DA2 Détenu en dx 23° 22/0! 🐲 Créer un nouveau lot de stock                                       | 01/07/2012 test                                          |
| <ul> <li>11522 CHOUFFE BLONDE FUT 20L 8°</li> </ul>        | LT Vrac 1 L DA2 Détenu en dr. 230 29/0: Supprimer le lot                                                     | 01/07/2012 test                                          |
| <ul> <li>11525 DEKONINCK AMBREE 20L 5*</li> </ul>          | LT Vrac 1 L DA2 Détenu en drc 230 29/00 Recalcul du stock                                                    | 01/07/2012 test                                          |
| <ul> <li>3405 DESPERADOS 5.9* 20L</li> </ul>               | LT Vrac 1 L DA2 Détenu en drc 30/ 29/00                                                                      | 01/07/2012 test                                          |
| <ul> <li>4242 FAXE PREMIUM CERES 30L</li> </ul>            | LT Vrac 1 L DA2 Détenu en drc 43, 29/0. Exporter les données des lots                                        | 01/07/2012 test                                          |
| <ul> <li>11428 FLOREFFE BLANCHE FUT 15L 4'5</li> </ul>     | LT Vrac 1 L DA2 Détenu en dr. 228 29/0: Exporter les mouvements de stock                                     | 01/07/2012 test                                          |
| <ul> <li>10981 FUT -6L- HOEGAARDEN BLANCHE 4.8"</li> </ul> | LT Vrac 1 L DA2 Détenu en dr. 16(29/0)                                                                       | 01/07/2012 test                                          |
| <ul> <li>11568 FUT -6L- LEFFE ROYALE 7'5</li> </ul>        | LT Vrac 1 L DA2 Détenu en drc 23° 05/0t Urganiser un comptage                                                | 01/07/2012 test                                          |
| <ul> <li>11167 FUT -6L- LEFFE RUBY</li> </ul>              | LT Vrac 1 L DA2 Détenu en dx 16( 29/0) Initialiser les emballages depuis ceux de l'article                   | 01/07/2012 test                                          |
| <ul> <li>11168 FUT-6LJUPILER</li> </ul>                    | LT Vrac 1 L DA2 Détenu en drc 16( 29/0)                                                                      | 01/07/2012 test                                          |
| <ul> <li>11580 FUT- 6L -HOEGAARDEN ROSEE 3*</li> </ul>     | LT Vrac 1 L DA2 Détenu en drc 23, 05/0. Tout sélectionner Ctrl+A                                             | 01/07/2012 test                                          |
| 10829 FUT- 6L-STELLA ARTOIS 5*                             | LT Vrac 1 L DA2 Détenu en drc 16( 29/0)<br>Activer le mode de filtrage                                       | 01/07/2012 test                                          |
|                                                            |                                                                                                    |                                                          |
| S Valider S Annuler 🐼 Immimer                              |                                                                                                    | Fermer                                                   |

Faire un clic-droit et choisir l'option « Organiser un comptage » :

Sur la fenêtre qui s'affiche, saisir la date de comptage ainsi qu'un libellé correspondant à l'opération réalisée, puis validez :

| 🔮 Organiser un com | iptage 🗖 🗖 🗙    |
|--------------------|-----------------|
| Date de comptage : | 30/08/2012 15   |
| Libellé :          | FUTS BIERE      |
|                    | Valider Annuler |

Tous les lots de stocks concernés sont marqués avec ces informations et il sera possible de rappeler les lots en question une fois le comptage réalisé en entrepôt à l'aide de ces indications.

| Saisie de mouvements de stock de type Comptage |                             |                                          |                                     |                                                        |
|------------------------------------------------|-----------------------------|------------------------------------------|-------------------------------------|--------------------------------------------------------|
| Date inventaire : 01/07/2012 II Date           | ate Comptage : 30/08/2012 3 |                                          |                                     |                                                        |
| Article :                                      | Lot stock :                 |                                          |                                     |                                                        |
| N* Millésime                                   | N* fournisseur              | 😥 🔿 Tous les articles 📀 Lot existant     |                                     |                                                        |
| Désignation 1 Unité vente                      | Dépôt 011                   | 😥 Type de dépôts 🔗                       |                                     |                                                        |
| Désignation 2                                  | Cuve                        | Libellé comptage :                       |                                     |                                                        |
| Désignation 3                                  | Tuno dato                   | Réappro 1                                | <b>X9</b>                           |                                                        |
|                                                | Type date                   | Oui                                      | -                                   |                                                        |
|                                                | Date du 77                  | 15 au // 15 O Non                        |                                     |                                                        |
|                                                | Ordre de tri                | ▼ C• Lous                                | **                                  |                                                        |
| IN* Articl- Désignation 1 Millé                | ési Unité (Unité vent Type  | (Type fisca N* Date créati Dépôt Désigna | ior Date Comp Qté Palette Qté Colis | Qté Article Qté Compta Date de com Libellé de compta e |
| 11527 *****NICE CHOUFFE FUT 20L 10*            | LT Vrac 1 L DA2             | Détenu en dr. 23( 29/03/2012 011         |                                     | 30/08/2012 FUTS BIERE                                  |
| 11324 ABBAYE DE LEFFE 9° FUT 20L               | LT Vrac 1 L DA2             | Détenu en dr. 17: 29/03/2012 011         |                                     | 30/08/2012 FUTS BIERE                                  |
| 11247 ABBAYE ST BERTIN FUT 30L                 | LT Vrac 1 L DA2             | Détenu en dir 17 29/03/2012 011          |                                     | 30/08/2012 FUTS BIERE                                  |
| 11469 ASAHI SUPER DRY 5° FUT 20L               | LT Vrac 1 L DA2             | Détenu en dr. 22: 29/03/2012 011         |                                     | 30/08/2012 FUTS BIERE                                  |
| 11403 BECK'S 30L                               | LT Vrac 1 L DA2             | Détenu en dra 10+ 29/03/2012 011         | <b>_</b>                            | 30/08/2012 FUTS BIERE                                  |
| 11240 BIERE REGIONALE 30 L                     | LT Vrac 1 L DA2             | Détenu en dr. 17° 29/03/2012 011         |                                     | 30/08/2012 FUTS BIERE                                  |
| 11562 BREWDOG PUNK IPA 5°6 30L                 | LT Vrac 1 L DA2             | Détenu en dir 23° 22/05/2012 011         |                                     | 30/08/2012 FUTS BIERE                                  |
| 1913 CARLSBERG 30L ELEPHANT                    | LT Vrac 1 L DA2             | Détenu en dr. 891 29/03/2012 011         |                                     | 30/08/2012 FUTS BIERE                                  |
| 10069 CARLSBERG 5° FUT 30L                     | LT Vrac 1 L DA2             | Détenu en dir 14/ 29/03/2012 011         |                                     | 30/08/2012 FUTS BIERE                                  |
| 11563 CHIMAY TRIPLE FUT 20L 8*                 | LT Vrac 1 L DA2             | Détenu en dr. 23° 22/05/2012 011         |                                     | 30/08/2012 FUTS BIERE                                  |
| 11522 CHOUFFE BLONDE FUT 20L 8*                | LT Vrac 1 L DA2             | Détenu en dr. 231 29/03/2012 011         |                                     | 30/08/2012 FUTS BIERE                                  |
| 11525 DEKONINCK AMBREE 20L 5*                  | LT Vrac 1 L DA2             | Détenu en dr. 231 29/03/2012 011         |                                     | 30/08/2012 FUTS BIERE                                  |
| 3405 DESPERADOS 5.9° 20L                       | LT Vrac 1 L DA2             | Détenu en dr. 30( 29/03/2012 011         |                                     | 30/08/2012 FUTS BIERE                                  |
| 4242 FAXE PREMIUM CERES 30L                    | LT Vrac 1 L DA2             | Détenu en dr. 43: 29/03/2012 011         |                                     | 30/08/2012 FUTS BIERE                                  |
| 11428 FLOREFFE BLANCHE FUT 15L 4°5             | LT Vrac 1 L DA2             | Détenu en dr. 221 29/03/2012 011         |                                     | 30/08/2012 FUTS BIERE                                  |
| 10981 FUT 6L-HOEGAARDEN BLANCHE 4.8*           | LT Vrac 1 L DA2             | Détenu en dr. 16/ 29/03/2012 011         |                                     | 30/08/2012 FUTS BIERE                                  |
| 11095 FUT -6L- LEFFE FUT 9*                    | LT Vrac 1 L DA2             | Détenu en dr. 16/ 29/03/2012 011         |                                     | 30/08/2012 FUTS BIERE                                  |
| 11568 FUT -6L- LEFFE ROYALE 7*5                | LT Vrac 1 L DA2             | Détenu en dr. 23° 05/06/2012 011         |                                     | 30/08/2012 FUTS BIERE                                  |

# Edition de l'état préparatoire de comptage

Cliquer sur le bouton « Imprimer » et choisir un état de « Liste préparatoire de comptage » afin d'éditer le document qui servira à reporter les quantités comptés dans l'entrepôt et qui seront saisies par la suite.

| 1 | 2   | Choix d    | l'un Etat à imprimer                              |               |                   |                   | x                |
|---|-----|------------|---------------------------------------------------|---------------|-------------------|-------------------|------------------|
| ſ | Eta | ats de B   | ase :                                             |               |                   |                   |                  |
|   | 3   | N* Eta     | Libellé                                           | Chemin d'a    | accès             |                   |                  |
|   | ►   | 2407       | Catalogue à partir des Stocks en Tarif de Base    | Catalogue à   | partir des Stock  | s Tarif 1.RTM     | =                |
|   |     | 1634       | Dispo Global par Article                          | Dispo Globa   | l par Article.RTM | 1                 |                  |
|   |     | 1635       | Dispo Global par Article sur 2 Colonnes           | Dispo Globa   | par Article 2 Co  | lonnes.RTM        |                  |
|   |     | 2409       | Export pour Disponible par Article                | Export pour l | Disponible par A  | rticle.RTM        |                  |
|   |     | 2408       | Export pour Disponible par Famille                | Export pour l | Disponible par F  | amille.RTM        |                  |
|   |     | 1630       | Inventaire                                        | Inventaire.R  | тм                |                   | -                |
|   | •   |            | m                                                 |               |                   | 1                 | •                |
|   | -   |            | ~ ^                                               |               |                   |                   |                  |
|   | Vo  | is Etats : |                                                   |               |                   |                   |                  |
|   | 1   | N* Et      | Libellé                                           |               | Chemin d'ac       | cès               | ^                |
|   |     | 71         | ELI_Liste de Contrôle d'inventaire-Tri par emplac | ement:        | ELI_Liste de Co   | ontrôle d'inventa | aire             |
|   |     | 129        | ELI_Liste ecart comptage                          |               | ELI_Liste ecart   | comptage 2.rtm    | 1                |
|   |     | 84         | ELI_Liste lot sans Picking et Masse               |               | ELI_Liste lot sa  | ns Picking et M   | as               |
|   |     | 79         | ELI_Liste préparatoire Comptage Masse             |               | ELI_liste prépar  | ratoire comptage  | e f              |
|   |     | 136        | ELI_Liste préparatoire Comptage Masse CB          |               | ELI_Liste prépa   | aratoire Comptag  | je               |
| r | H   | - 82       | ELI_Liste préparatoire Comptage picking (Que P    | 08)           | ELI_Liste prépa   | aratoire Comptag  | <b>,</b>         |
| L | ▶   | 83         | ELI_Liste préparatoire Comptage picking (Sans I   | PUB)          | ELI_Liste prépa   | aratoire Comptag  | je               |
| ľ |     | - 46       | El LL iste préparatoire Comptage picking (Tous)   |               | ELL liste prépa   | vatoire Compteg   |                  |
|   |     | 137        | ELI_Liste préparatoire Comptage picking CB (Sa    | ns PUB)       | ELI_Liste prépa   | aratoire Comptag  | je ≡             |
|   |     | 47         | ELI_Stock et disponible expliqué                  |               | ELI_Stock et d    | isponible expliqu | Jé               |
|   |     | 132        | Liste Comptage + STO PHYS Masse                   |               | ELI_Liste Comp    | otage + STO PH    | IY               |
|   |     | 131        | Liste Comptage + STO PHYS picking (Sans PUI       | 3)            | ELI_Liste Comp    | otage + STO PH    | <del>1</del> ) – |
|   | •   | -          |                                                   |               |                   |                   | Þ                |
|   | 1   |            | Nombre d'exemplaires                              |               |                   |                   |                  |
|   |     | Prévisu    | alisation                                         |               | 🧭 Valide          | a 💓 Ani           | nuler            |

Ce type d'état est présenté sous la forme ci-dessous :

| Famille<br>Type A<br>Dépôt<br>Hors Io | e 001<br>article<br>011<br>at d'at | F<br>tente          | e         |            |                | site : 011 LEOI<br>Date d'inventaire : 30/08/2012 | DISLY | YON   | Etabliss         | sement          | LEODIS BOI | SSONS SERVI           | ( |        |
|---------------------------------------|------------------------------------|---------------------|-----------|------------|----------------|---------------------------------------------------|-------|-------|------------------|-----------------|------------|-----------------------|---|--------|
| Dépôt                                 | En                                 | nplacem<br>Inclpale | ent<br>de | N° Article | Cont.<br>Colis | Désignation Observation                           | PCB   | Cont. | Colis<br>Palette | Colis<br>Couche | P          | Quantite relevee<br>C | U | Totaux |
| 011                                   | 001                                | 6                   |           | 9779       |                | HOEGAARDEN BLANCHE 20L                            | 20    | 1     | 20               | 20              |            |                       |   |        |
| 011                                   | 001                                | 8                   |           | 5045       |                | LOBURG 30L                                        | 30    | 1     | 8                | 1               |            |                       |   |        |
| 011                                   | 001                                | 10                  |           | 4348       |                | KARLSBRAU 30L 5°                                  | 30    | 1     | 6                | 6               |            |                       |   |        |
| 011                                   | 001                                | 12                  |           | 10027      |                | THOR 30L                                          | 30    | 1     | 12               | 6               |            |                       |   |        |
| 011                                   | 001                                | 14                  |           | 9441       |                | KRONENBOURG 30L                                   | 30    | 1     | 6                | 6               |            |                       |   |        |
| 011                                   | 001                                | 18                  |           | 10069      |                | CARLSBERG 5° FUT 30L                              | 30    | 1     | 6                | 6               |            |                       |   |        |
| 011                                   | 001                                | 20                  |           | 9440       |                | KRO 1664 30L                                      | 30    | 1     | 6                | 6               |            |                       |   |        |
| 011                                   | 001                                | 22                  |           | 11371      |                | KRO.FLEURON D'ALSACE 30L                          | 30    | 1     | 6                | 6               |            |                       |   |        |
| 011                                   | 001                                | 24                  |           | 11469      |                | ASAHI SUPER DRY 5° FUT 20L                        | 20    | 1     | 24               | 6               |            |                       |   |        |
| 011                                   | 001                                | 26                  |           | 4242       |                | FAXE PREMIUM CERES 30L                            | 30    | 1     | 12               | 6               |            |                       |   |        |
| 011                                   | 001                                | 30                  |           | 6751       |                | LEFFE BLONDE 20L                                  | 20    | 1     | 8                | 8               |            |                       |   |        |
| 011                                   | 001                                | 30                  |           | 10268      |                | STELLA ARTOIS 30L                                 | 30    | 1     | 8                | 8               |            |                       |   |        |
| 011                                   | 001                                | 32                  |           | 11240      |                | BIERE REGIONALE 30 L                              | 30    | 1     | 8                | 1               |            |                       |   |        |
| 011                                   | 001                                | 34                  |           | 1901       |                | GRIMBERGEN BLONDE 30L                             | 30    | 1     | 6                | 6               |            |                       |   |        |
| 011                                   | 001                                | 36                  |           | 11172      |                | GRIMBERGEN BLANCHE FUT 20L                        | 20    | 1     | 15               | 15              |            |                       |   |        |
| 011                                   | 001                                | 38                  |           | 11093      |                | GRIMBERGEN CUVEE AMBREE 20L                       | 20    | 1     | 15               | 15              |            |                       |   |        |
| 011                                   | 001                                | 40                  |           | 11185      |                | KRO '1884 ' DRAUGHT MASTER FUT 20L                | 20    | 1     | 15               | 15              |            |                       |   |        |
| 011                                   | 001                                | 44                  |           | 11122      |                | NEWCASTLE BROWN ALE 30L 4.7°                      | 30    | 1     | 18               | 1               |            |                       |   |        |
| 011                                   | 001                                | 46                  |           | 11445      |                | JOHN SMITHS 50L 3.8°                              | 50    | 1     | 18               | 1               |            |                       |   |        |
| 011                                   | 001                                | 48                  |           | 11531      |                | PILSNER URQUEL FUT 30L 4°4                        | 30    | 1     | 6                | 6               |            |                       |   |        |
| 011                                   | 001                                | 50                  |           | 11529      |                | MAREDSOUS AMBREE FUT 20L 10°                      | 20    | 1     | 15               | 15              |            |                       |   |        |
| 011                                   | 001                                | 52                  |           | 11532      |                | VEDETT EXTRA WHITE FUT 20L 4°7                    | 20    | 1     | 15               | 15              |            |                       |   |        |
| 011                                   | 001                                | 54                  |           | 11522      |                | CHOUFFE BLONDE FUT 20L 8°                         | 20    | 1     | 15               | 15              |            |                       |   |        |
| 011                                   | 001                                | 56                  |           | 11525      |                | DEKONINCK AMBREE 20L 5°                           | 20    | 1     | 12               | 12              |            |                       |   |        |
| 011                                   | 001                                | 58                  |           | 11530      |                | MAREDSOUS BRUNE FUT 30L 8°                        | 30    | 1     | 36               | 6               |            |                       |   |        |
| 011                                   | 001                                | 60                  |           | 11533      |                | MAREDSOUS BLONDE FUT 30L 6°                       | 30    | 1     | 6                | 6               |            |                       |   |        |
| 011                                   | 004                                | 00                  |           | 11270      |                | COMPERCEN DECERVE 201                             | 20    |       | 45               | 45              |            |                       |   |        |

Liste préparatoire d'Inventaire Picking (Sans PUB)

29/08/2012 18:55:17

Les articles sont triés par emplacements (magasin, zone, emplacement) croissants. La colonne « Quantité Relevee » contient 3 zones permettant d'écrire les quantités :

- de palettes entières « P »
- de colis complets « C »
- d'unités non conditionnées « U »

La somme des quantités de ces 3 colonnes sera totalisée en saisie de comptage afin de calculer le stock total compté.

# Le comptage

Le comptage effectué en entrepôt est reporté sur l'état préparatoire en nombre de palettes, colis et unités.

Pour un article, il est nécessaire de compter l'ensemble des unités logistiques existantes, ces quantités serviront lors de la saisie du comptage.

# La saisie du comptage

Retourner dans la gestion du comptage et effectuer les saisies suivantes :

- saisir la date de comptage
- effectuer une recherche sur la date de comptage
- éventuellement avec le libellé de comptage

Cliquer sur la loupe, les lots qui ont été « marqués » lors de l'organisation du comptage apparaissent :

| 😨 Saisie de mouvements de stock de type Comptag                          | e                                                                                                    | _                                                                                                    |                                                                                                  | - • •                                                |
|--------------------------------------------------------------------------|----------------------------------------------------------------------------------------------------|----------------------------------------------------------------------------------------------------|--------------------------------------------------------------------------------------------------|------------------------------------------------------|
| Date inventaire : 01/07/2012 15                                          | Date Comptage : 30/08/2012                                                                                          | 5                                                                                                    |                                                                                                  |                                                      |
| Article N° Milésime Désignation 1 Unié vente Désignation 2 Désignation 3 | Def stock:     N* fournisseur     Dépôt 011     Curve     Type date Date de c     Date du 30/08/20     Ordre de tri | C Tous les articles      C Lote vistant     Type de dépôts     C Lotelé comptage     FUTS BIERE     Omptage     au / / BPH      Tous | 8<br>1<br>1<br>1<br>1<br>1<br>1<br>1<br>1<br>1<br>1<br>1<br>1<br>1<br>1<br>1<br>1<br>1<br>1<br>1 |                                                      |
| N* Article Désignation 1                                                 | Millési Unité (Unité vent Type                                                                                      | e (Type fisca N* Date créati Dépôt M 🛆 D                                                                                             | ésignatior Date Comp! Qté Palette Qté Colis                                                      | Qté Article Qté Compta Date de com Libellé de compta |
| 11324 ABBAYE DE LEFFE 9° FUT 20L                                         | LT Vrac1L DA2                                                                                                    | Détenu en drc 17: 29/03/2012 011 001                                                                                                 |                                                                                                  | 30/08/2012 FUTS BIERE                                |
| 11247 ABBAYE ST BERTIN FUT 30L                                           | LT Vrac 1 L DA2                                                                                                    | Détenu en dr. 17° 29/03/2012 011 001                                                                                                 |                                                                                                  | 30/08/2012 FUTS BIERE                                |
| 11469 ASAHI SUPER DRY 5° FUT 20L                                         | LT Vrac 1 L DA2                                                                                                    | Détenu en dr. 22: 29/03/2012 011 ••• 00 •••                                                                                          | ▼                                                                                                | 30/08/2012 FUTS BIERE                                |
| 11403 BECK'S 30L                                                         | LT Vrac 1 L DA2                                                                                                    | Détenu en dr. 10/ 29/03/2012 011 001                                                                                                 |                                                                                                  | 30/08/2012 FUTS BIERE                                |
| 11240 BIERE REGIONALE 30 L                                               | LT Vrac 1 L DA2                                                                                                    | Détenu en drc 17° 29/03/2012 011 001                                                                                                 |                                                                                                  | 30/08/2012 FUTS BIERE                                |
| 11562 BREWDOG PUNK IPA 5°6 30L                                           | LT Vrac 1 L DA2                                                                                                    | Détenu en drc 23° 22/05/2012 011 001                                                                                                 |                                                                                                  | 30/08/2012 FUTS BIERE                                |
| 1913 CARLSBERG 30L ELEPHANT                                              | LT Vrac 1 L DA2                                                                                                    | Détenu en dr. 898 29/03/2012 011 001                                                                                                 |                                                                                                  | 30/08/2012 FUTS BIERE                                |
| 10069 CARLSBERG 5" FUT 30L                                               | LT Vrac 1 L DA2                                                                                                    | Détenu en dr. 148 29/03/2012 011 001                                                                                                 |                                                                                                  | 30/08/2012 FUTS BIERE                                |
| 11563 CHIMAY TRIPLE FUT 20L 8*                                           | LT Vrac 1 L DA2                                                                                                    | Détenu en drc 23° 22/05/2012 011 001                                                                                                 |                                                                                                  | 30/08/2012 FUTS BIERE                                |
| 11522 CHOUFFE BLONDE FUT 20L 8*                                          | LT Vrac 1 L DA2                                                                                                    | Détenu en dr. 23( 29/03/2012 011 001                                                                                                 |                                                                                                  | 30/08/2012 FUTS BIERE                                |
| 11525 DEKONINCK AMBREE 20L 5*                                            | LT Vrac 1 L DA2                                                                                                    | Détenu en drc 23( 29/03/2012 011 001                                                                                                 |                                                                                                  | 30/08/2012 FUTS BIERE                                |
| 3405 DESPERADOS 5.9° 20L                                                 | LT Vrac 1 L DA2                                                                                                    | Détenu en drc 300 29/03/2012 011 001                                                                                                 |                                                                                                  | 30/08/2012 FUTS BIERE                                |
| 4242 FAXE PREMIUM CERES 30L                                              | LT Vrac 1 L DA2                                                                                                    | Détenu en drc 43: 29/03/2012 011 001                                                                                                 |                                                                                                  | 30/08/2012 FUTS BIERE                                |
| 11428 FLOREFFE BLANCHE FUT 15L 4*5                                       | LT Vrac 1 L DA2                                                                                                    | Détenu en drc 228 29/03/2012 011 001                                                                                                 |                                                                                                  | 30/08/2012 FUTS BIERE                                |
| 10981 FUT -6L- HOEGAARDEN BLANCHE 4.8*                                   | LT Vrac 1 L DA2                                                                                                    | Détenu en drc 16t 29/03/2012 011 001                                                                                                 |                                                                                                  | 30/08/2012 FUTS BIERE                                |
| 11568 FUT -6L- LEFFE ROYALE 7'5                                          | LT Vrac 1 L DA2                                                                                                    | Détenu en drc 23' 05/06/2012 011 001                                                                                                 |                                                                                                  | 30/08/2012 FUTS BIERE                                |
| 11167 FUT -6L- LEFFE RUBY                                                | LT Vrac 1 L DA2                                                                                                    | Détenu en drc 16: 29/03/2012 011 001                                                                                                 |                                                                                                  | 30/08/2012 FUTS BIERE                                |
| 11168 FUT -6L-JUPILER                                                    | LT Vrac 1 L DA2                                                                                                    | Détenu en dr. 16: 29/03/2012 011 001                                                                                                 |                                                                                                  | 30/08/2012 FUTS BIERE                                |
| 11580 FUT- 6L -HOEGAARDEN ROSEE 3*                                       | LT Vrac 1 L DA2                                                                                                    | Détenu en dr. 23: 05/07/2012 011 001                                                                                                 |                                                                                                  | 30/08/2012 FUTS BIERE                                |
| 10829 FUT- 6L -STELLA ARTOIS 5*                                          | LT Vrac 1 L DA2                                                                                                    | Détenu en dr. 16: 29/03/2012 011 001                                                                                                 |                                                                                                  | 30/08/2012 FUTS BIERE                                |
|                                                                          |                                                                                                    |                                                                                                    |                                                                                                  | •                                                    |
| S.C. Validar S.A. Annular 🕼 Immimar                                      |                                                                                                    |                                                                                                    |                                                                                                  | Farmar                                               |

Reporter sur les lignes d'articles les quantités écrites sur la liste de préparation de comptage en nombre de palettes, colis, unités :

|      |                                  |         | 0     | rdre de tri |      |               |    | •           |      | lous | **          |            |             |           |             |            |            |             |    |
|------|----------------------------------|---------|-------|-------------|------|---------------|----|-------------|------|------|-------------|------------|-------------|-----------|-------------|------------|------------|-------------|----|
|      | N* Article Désignation 1         | Millési | Unité | (Unité vent | Туре | (Type fisca   | N' | Date créati | Dépô | M A  | Désignation | Date Comp  | Qté Palette | Qté Colis | Qté Article | Qté Emb Cc | Qté Compta | Date de com | Li |
|      | 11324 ABBAYE DE LEFFE 9° FUT 20L |         | LT    | Vrac 1 L    | DA2  | Détenu en dra | 17 | 29/03/2012  | 011  | 001  |             | 30/08/2012 | 15          | 4         | ,           | 124        | 2 480      | 30/08/2012  | FU |
|      | 11247 ABBAYE ST BERTIN FUT 30L   |         | LT    | Vrac 1 L    | DA2  | Détenu en dro | 17 | 29/03/2012  | 011  | 001  |             | 30/08/2012 | 3           | 6         | 6 0         | 24         | 720        | 30/08/2012  | FU |
|      | 11469 ASAHI SUPER DRY 5* FUT 20L |         | LT    | Vrac 1 L    | DA2  | Détenu en dro | 22 | 29/03/2012  | 011  | 001  |             | 30/08/2012 | 1           | 3         | 3           | 27         | 540        | 30/08/2012  | FU |
| ۶    | 11403 BECK'S 30L                 |         |       | Vrac 1 L    | DA2  | Détenu en dro | 10 | 29/03/2012  | 011  | 00   |             | -          |             |           |             |            |            | 30/08/2012  | FU |
|      | 11240 BIERE REGIONALE 30 L       |         | LT    | Vrac 1 L    | DA2  | Détenu en dra | 17 | 29/03/2012  | 011  | 001  |             |            |             |           |             |            |            | 30/08/2012  | FU |
|      | 11562 BREWDOG PUNK IPA 5°6 30L   |         | LT    | Vrac 1 L    | DA2  | Détenu en dra | 23 | 22/05/2012  | 011  | 001  |             |            |             |           |             |            |            | 30/08/2012  | FU |
|      | 1913 CARLSBERG 30L ELEPHANT      |         | LT    | Vrac 1 L    | DA2  | Détenu en dro | 89 | 29/03/2012  | 011  | 001  |             |            |             |           |             |            |            | 30/08/2012  | FU |
|      | 10069 CARLSBERG 5° FUT 30L       |         | LT    | Vrac 1 L    | DA2  | Détenu en dro | 14 | 29/03/2012  | 011  | 001  |             |            |             |           |             |            |            | 30/08/2012  | FU |
| 1.00 |                                  |         |       |             |      |               |    |             |      |      |             |            |             |           |             |            |            |             |    |

Pour l'article 11324 « Abbaye de LEFFE 9° Fut 20 L » il a été saisi :

- 15 palettes
- 4 colis
- 0 unités (Qté article)

Soit au total 124 colis (Fûts) ou 2480 litres...

Effectuer ainsi la saisie de tous les articles.

### Edition des états de contrôles

Une fois la saisie terminée, il est possible d'éditer des états de contrôle selon plusieurs critères de tri :

- Par emplacement
- Par écart décroissant
- Par désignation article
- ....

| E       | N* Eta                                                                    | Libellé                                                                                                    | Chemin d'accès                          |                                                                                                    |
|---------|---------------------------------------------------------------------------|----------------------------------------------------------------------------------------------------|-----------------------------------------|----------------------------------------------------------------------------------------------------|
| Þ       | 2407                                                                      | Catalogue à partir des Stocks en Tarif de Base                                                                                                    | Catalogue à partir des Stock            | s Tarif 1.RTM                                                                                                    |
|         | 1634                                                                      | Dispo Global par Article                                                                                                    | Dispo Global par Article.RTM            |                                                                                                    |
|         | 1635                                                                      | Dispo Global par Article sur 2 Colonnes                                                                                                    | Dispo Global par Article 2 Co           | lonnes.RTM                                                                                                    |
|         | 2409                                                                      | Export pour Disponible par Article                                                                                                    | Export pour Disponible par A            | rticle.RTM                                                                                                    |
|         | 2408                                                                      | Export pour Disponible par Famille                                                                                                    | Export pour Disponible par F            | amille.RTM                                                                                                    |
|         | 1630                                                                      | Inventaire                                                                                                    | Inventaire.RTM                          |                                                                                                    |
| 4       | <                                                                         |                                                                                                    |                                         | •                                                                                                    |
| Ve      | os Etats :<br>N* Et                                                       | Libellé                                                                                                    |                                         | Chemin d'accès                                                                                                    |
| Ý¢      | os Etats :                                                                |                                                                                                    |                                         |                                                                                                    |
| V e     | os Etats :<br>N* Et<br>112 I                                              | Libellé<br>ELI_Etat Inventaire annuel Valorisé Totaux par f                                                                                                    | amile                                   | Chemin d'accès<br>ELI_Etat Inventaire a                                                                                                    |
|         | os Etats :<br>N* Et<br>112 I<br>44 I                                      | L <b>ibellé</b><br>ELI_Etat Inventaire annuel Valorisé Totaux par f<br>ELI_Liste aide a l'achats                                                                                                    | amile                                   | Chemin d'accès<br>ELI_Etat Inventaire a<br>ELI_Liste aide a l'ach                                                                                             |
| 10<br>3 | os Etats :<br>N* Et<br>112  <br>44  <br>45                                | L <b>ibellé</b><br>ELL_Etat Inventaire annuel Valorisé Totaux par f<br>ELL_Etat Inventaire<br>ELL_Liste de Contrôle d'inventaire                                                                                                    | amile                                   | Chemin d'accès<br>ELI_Etat Inventaire a<br>ELI Liste aide a l'ach<br>ELI_Liste de Contrôle                                                                    |
|         | os Etats :<br>N* Et<br>112  <br>44  <br>45  <br>73                        | Libellé<br>ELL_Etat Inventaire annuel Valorisé Totaux par f<br>ELL Liste de Contrôle d'inventaire<br>ELL_Liste de Contrôle d'inventaire-Tri Ecart Qua                                                                                                    | amile<br>nt                             | Chemin d'accès<br>ELI_Etat Inventaire a<br>ELI_Liste aide a l'ach<br>ELI_Liste de Contrôle<br>ELI_Liste de Contrôle                                           |
|         | os Etats :<br>N* Et<br>112  <br>44  <br>45  <br>73  <br>72                | Libellé<br>LL Etal Inventaire annuel Valorisé Totaux par l<br>EL Liste aide a l'achats<br>LL Liste de Contrôle d'inventaire<br>LL Liste de Contrôle d'inventaire-Tri Ecart Qua<br>LL Liste de Contrôle d'inventaire-Tri par Désign                                                                  | amille<br>nt<br>ation articles          | Chemin d'accès<br>ELI_Etat Inventaire a<br>ELI_Liste aide a l'ach<br>ELI_Liste de Contrô<br>ELI_Liste de Contrô<br>ELI_Liste de Contrô                        |
|         | os Etats :<br>N* Et<br>112  <br>44  <br>45  <br>73  <br>72  <br>71        | Libellé<br>EU Etat Inventaire annuel Valorisé Totaux par f<br>EU Etat aide a fachats<br>EU Liste de Contrôlé d'inventaire<br>EU Liste de Contrôlé d'inventaire Tri E Cast Qua<br>EU Liste de Contrôlé d'inventaire Tri par Désign<br>EU Liste de Contrôlé d'inventaire Tri par emplac               | amile<br>nt<br>ation articles<br>sement | Chemin d'accès<br>ELI_Etat Inventaire a<br>ELI_Liste aide a l'ach<br>ELI_Liste de Contrô<br>ELI_Liste de Contrô<br>ELI_Liste de Contrô<br>ELI_Liste de Contrô |
|         | os Etats :<br><b>N* Et</b><br>112  <br>44  <br>45  <br>73  <br>72  <br>71 | Libellé<br>ELL_Etat Inventaire annuel Valorisé Totaux par la<br>ELL_Etat Enventaire affachate<br>ELL_Liste de Contrôle d'Inventaire<br>ELL_Liste de Contrôle d'Inventaire-Tri E cart Qua<br>ELL_Liste de Contrôle d'Inventaire-Tri par Désign<br>ELL_Liste de Contrôle d'Inventaire-Tri par emplace | amile<br>nt<br>ation atticles<br>sement | Chemin d'accès<br>ELI_Etat Inventaire a<br>ELI Liste aide a l'ach<br>ELI_Liste de Contro<br>ELI_Liste de Contro<br>ELI_Liste de Contro                        |

Les états d'écart permettent de contrôler les saisies afin de détecter les éventuelles erreurs de report de valeurs ou de comptage (en cas d'incohérence manifeste).

Seules les lignes présentant des écarts sont éditées sur ces listes :

|                                      |                                   |                        |                 |            |                | List                                             | e d    | e C   | ont              | rôle            | de c          | omp          | tage      | 29       | /08/2012 19        | :20:28  |
|--------------------------------------|-----------------------------------|------------------------|-----------------|------------|----------------|--------------------------------------------------|--------|-------|------------------|-----------------|---------------|--------------|-----------|----------|--------------------|---------|
| Famill<br>Type /<br>Dépôt<br>Hors le | e 001<br>Article<br>011<br>ot d'a | 1<br>eF<br>attent      | e               |            |                | site : 011 LEOI<br>Date de comptage : 30/08/2012 | DIS L' | YON   | Etabliss         | ement :         | LEODIS        | BOISSON      | IS SERVIO | Trie p   | ar écarts que      | intités |
| Dépôt                                | E<br>princi                       | implacen<br>Ipal de st | nent<br>tockage | N° Article | Cont.<br>Colis | Désignation Observation                          | PCB    | Cont. | Colis<br>Palette | Colis<br>Couche | Quantite<br>C | comptée<br>U | C         | art<br>U | Ecart en<br>valeur | Px REV  |
| 011                                  | 001                               | 88                     |                 | 1913       |                | CARLSBERG 30L ELEPHANT                           | 30     | 1     | 6                | 6               | 40            | 1200         | 8         | 240      | 0                  | 0.00    |
| 011                                  | 001                               | 24                     |                 | 11469      |                | ASAHI SUPER DRY 5° FUT 20L                       | 20     | 1     | 24               | 6               | 27            | 540          | 13        | 260      | 0                  | 0.00    |
| 011                                  | 001                               | 78                     |                 | 11403      |                | BECK'S 30L                                       | 30     | 1     | 6                | 6               | 17            | 510          | 12        | 360      | 0                  | 0.00    |
| 011                                  | 001                               | 68                     |                 | 11247      |                | ABBAYE ST BERTIN FUT 30L                         | 30     | 1     | 6                | 1               | 24            | 720          | 19        | 570      | 0                  | 0.00    |
| 011                                  | 001                               | 54                     |                 | 11522      |                | CHOUFFE BLONDE FUT 20L 8°                        | 20     | 1     | 15               | 15              | 78            | 1560         | 45        | 900      | 0                  | 0.00    |
| 011                                  | 001                               | 138                    |                 | 11324      |                | ABBAYE DE LEFFE 9° FUT 20L                       | 20     | 1     | 8                | 8               | 124           | 2480         | 119       | 2380     | 0                  | 0.00    |

En cas d'erreur de comptage, il est toujours possible de retourner en saisie de comptage à la date voulue et de modifier les quantités saisies :

|                                                  |         |                     |           |                              | _                       |          |             |               |             |           |             |            |            |             |                  |
|--------------------------------------------------|---------|---------------------|-----------|------------------------------|-------------------------|----------|-------------|---------------|-------------|-----------|-------------|------------|------------|-------------|------------------|
| 😰 Saisie de mouvements de stock de type Comptage | :       |                     |           |                              |                         |          |             |               |             |           |             |            |            |             |                  |
| Date inventaire : 01/07/2012 3                   | Date    | Comptage : 30/08/20 | 012 15    |                              |                         |          |             |               |             |           |             |            |            |             |                  |
| Article :                                        |         | Lot stock :         |           |                              | <u></u>                 |          |             |               |             |           |             |            |            |             |                  |
| N' Milesme                                       |         | N* tournisseur      |           | O I ous les articles         | <ul> <li>Lot</li> </ul> | existant |             |               |             |           |             |            |            |             |                  |
| Désignation 1 Unité vente                        | ¥₽      | Dépôt 011           |           | ype de dépôts                |                         | &        |             |               |             |           |             |            |            |             |                  |
| Désignation 2                                    |         | Cuve                |           | 🖉 🤣 Libellé comptage : FUT   | S BIER                  | E        |             |               |             |           |             |            |            |             |                  |
| Désignation 3                                    |         | Type date Da        | ite de co | mptage 💌                     | 1 [5                    | éappro   |             |               |             |           |             |            |            |             |                  |
|                                                  |         | Date du 30/         | /08/201:  | 2 15 AU // 15                | i la                    | Non      |             |               |             |           |             |            |            |             |                  |
|                                                  |         | Outo da M           |           |                              |                         | Tous     |             |               |             |           |             |            |            |             |                  |
|                                                  |         | Undie de til        |           |                              |                         |          | <u> </u>    |               |             |           |             |            |            |             |                  |
| N* Article Désignation 1                         | Millési | Unité (Unité vent   | Туре      | (Type fisca N* Date créati   | Dépô                    | t M 🛆    | Désignatior | Date Comp     | Qté Palette | Qté Colis | Qté Article | Qté Emb Cc | Qté Compta | Date de cor | n Libelli 4      |
| 11324 ABBAYE DE LEFFE 9° FUT 20L                 |         | LT Vrac 1 L         | DA2       | Détenu en dr. 17: 29/03/2012 | 011                     | 001      |             | 30/08/2012    | 15          | 4         |             | 124        | 2 480      | 30/08/2012  | FUTS E           |
| 11247 ABBAYE ST BERTIN FUT 30L                   |         | LT Vrac 1 L         | DA2       | Détenu en dr. 17 29/03/2012  | 011                     | 001      |             | 30/08/2012    | 3           | 6         | 0           | 24         | 720        | 30/08/2012  | FUTSE            |
| 11469 ASAHI SUPER DRY 5" FUT 20L                 |         | LT Vrac 1 L         | DA2       | Détenu en dr. 22: 29/03/2012 | 011                     | 001      |             | 30/08/2012    | 1           | 3         | · · · · ·   | 27         | 540        | 30/08/2012  | FUTSE            |
| 11403 BECK'S 30L                                 |         | LT Vrac 1 L         | DA2       | Détenu en dir 10/ 29/03/2012 | 011-                    |          |             | 30/08/20      | 2           | 5         | J           | 17         | 510        | 30/08/2012  | FUTS             |
| 11240 BIERE REGIONALE JUL                        |         | LI Vrac I L         | DA2       | Detenu en dr. 17 29/03/2012  | 011                     | 001      |             |               |             |           |             |            |            | 30/08/2012  | FUTSE            |
| 1012 CARLONG PUNK IPA 5 6 JUL                    |         | LI VIACIL           | DA2       | Detenu en dr. 23 22/05/2012  | 011                     | 001      |             | 20.00.0012    | 0           |           |             | 10         | 1.000      | 30/08/2012  | FUTCI            |
| 10000 CADLODEDC EXCLUTION                        |         | LT Vrac 1 L         | DA2       | Detenu en dr. 85t 29/03/2012 | 011                     | 001      |             | 30/08/2012    | ь           | 4         |             | 40         | 1 200      | 30/08/2012  | FUTCI            |
| 11502 CMRESBERG 5 FOT SOL                        |         | LT Viac 1           | DA2       | Détenu en dr. 22: 22/05/2012 | 011                     | 001      |             |               |             |           |             |            |            | 20/08/2012  | FUTCE            |
| 11503 CHIMMETTHILE FOR 202 0                     |         | LT Viac 11          | DA2       | Détenu en dr. 20 22/03/2012  | 011                     | 001      |             | 201/00/2011/2 | 5           | 2         |             | 70         | 1 500      | 20/00/2012  | FILTER           |
| 11525 DEKONINCK AMBBEE 201 5*                    |         | LT Vrac 11          | DA2       | Détenu en dr. 23( 29/03/2012 | 011                     | 001      |             | 50/00/2012    | 3           | J         |             | 70         | 1 300      | 30/08/2012  | FUTSE            |
| 3405 DESPEBADOS 5.9° 201                         |         | LT Vrac 11          | DA2       | Détenu en dr. 30/ 29/03/2012 | 011                     | 001      |             |               |             |           |             |            |            | 30/08/2012  | FUTSE            |
| 4242 FAXE PREMIUM CERES 30L                      |         | LT Vrac 1 L         | DA2       | Détenu en dr. 43, 29/03/2012 | 011                     | 001      |             |               |             |           |             |            |            | 30/08/2012  | FUTSE            |
| 11428 FLOREFFE BLANCHE FUT 15L 4°5               |         | LT Vrac 1 L         | DA2       | Détenu en dr. 22( 29/03/2012 | 011                     | 001      |             |               |             |           |             |            |            | 30/08/2012  | FUTS E           |
| 10981 FUT -6L- HOEGAARDEN BLANCHE 4.8*           |         | LT Vrac 1 L         | DA2       | Détenu en dr. 168 29/03/2012 | 011                     | 001      |             |               |             |           |             |            |            | 30/08/2012  | FUTS E           |
| 11568 FUT -6L- LEFFE ROYALE 7*5                  |         | LT Vrac 1 L         | DA2       | Détenu en dr. 23° 05/06/2012 | 011                     | 001      |             |               |             |           |             |            |            | 30/08/2012  | FUTS E           |
| 11167 FUT -6L- LEFFE RUBY                        |         | LT Vrac 1 L         | DA2       | Détenu en dr. 16! 29/03/2012 | 011                     | 001      |             |               |             |           |             |            |            | 30/08/2012  | FUTS E           |
| 11168 FUT -6L-JUPILER                            |         | LT Vrac 1 L         | DA2       | Détenu en dr. 16! 29/03/2012 | 011                     | 001      |             |               |             |           |             |            |            | 30/08/2012  | FUTS E           |
| 11580 FUT- 6L -HOEGAARDEN ROSEE 3*               |         | LT Vrac 1 L         | DA2       | Détenu en dr. 23, 05/07/2012 | 011                     | 001      |             |               |             |           |             |            |            | 30/08/2012  | FUTS E           |
| 10829 FUT- 6L -STELLA ARTOIS 5*                  |         | LT Vrac 1 L         | DA2       | Détenu en dr. 16: 29/03/2012 | 011                     | 001      |             |               |             |           |             |            |            | 30/08/2012  | FUTSI            |
| •                                                |         |                     |           |                              |                         |          |             |               |             |           |             |            |            |             | •                |
| <u>∑ ⊻alider</u> <u>Annuler</u> <u>Imprimer</u>  |         |                     |           |                              |                         |          |             |               |             |           |             |            |            |             | ₱ <u>F</u> ermer |
|                                                  |         |                     |           |                              |                         |          |             |               |             |           |             |            |            |             |                  |

# Validation de pièces antérieures à la date de comptage

Lorsque le comptage est saisi, il n'est pas prévu que des mouvements soient validés à une date antérieure à la date de comptage (un ou plusieurs jours avant la date de comptage).

Cependant, il est possible de le comptage mette en évidence l'oubli de la validation d'un achat, la correction d'un stock (sortie de produits périmés par exemple) ou d'autres mouvements qui auraient dû être saisis au moment du comptage.

De ce fait, après saisie du comptage l'utilisateur va valider des mouvements à une date antérieure à celui-ci et donc « perturber » le calcul normalement réalisé (cas d'un comptage daté du 01/06 et d'un régul de stock faite le 31/05 après saisie).

Pour que le stock saisi sur le comptage soit bien pris en compte et reste cohérent il existe une fonction de recalcul des écarts sur comptage.

Pour cela, sélectionner toutes les lignes de comptage à la date voulue avec la combinaison de touches CTRL-A puis avec un clic-droit choisir dans le menu l'option « **Recalculer les quantités des comptages** » :

| 🧟 Saisie de mouvements de stock de type Comptage                |                                     |                         |                    |                                      |                          |                       |                   | • 💌       |
|-----------------------------------------------------------------|-------------------------------------|-------------------------|--------------------|--------------------------------------|--------------------------|-----------------------|-------------------|-----------|
| Date inventaire : 01/01/2013 3                                  | Date Comptage: 01/05/2013 15        |                         |                    |                                      |                          |                       |                   |           |
| Article : Millésime                                             | Lot stock :                         | C Tous les articles     | s 💿 Lot existant   |                                      |                          |                       |                   |           |
| Désignation 1 Unité vente                                       | Dénôt 011                           | A<br>√ P Tune de dénôts | Ø                  |                                      |                          |                       |                   |           |
| Désignation 2                                                   |                                     | Libellé comptage :      | ¥                  |                                      |                          |                       |                   |           |
| Désignation 2                                                   | T and the Data data                 |                         | Réappro 1          |                                      |                          |                       |                   |           |
| Designation 5                                                   | Type date Date de com               | prage                   | 💾   O Öüi          | ~                                    |                          |                       |                   |           |
|                                                                 | Date du 01/05/2013                  | 15 au //                | I O Non            |                                      |                          |                       |                   |           |
|                                                                 | Ordre de tri                        |                         |                    | <b>₩</b>                             |                          |                       |                   |           |
| IN*Article Code article Désignation 1 Désignation 2 [           | Désignation 3 Millésime (Millésime) | Unité vente (Unité ver  | te) Type fiscal (  | Type fiscal) N* Date création Désign | ation Date Compta; Qté ( | Comptage Stock Physic | a Disponible Disp | ponible 🔺 |
| <ul> <li>11209 0000000112 (910) DECA D blue espresso</li> </ul> |                                     | UN UNITE                | NEU 4              | uticles hors c 17( 29/03/2012        | 01/05/2013               | 17 1                  | 9 19              |           |
| <ul> <li>520695 0000005206 *** AOC MUS</li> </ul>               |                                     |                         |                    |                                      |                          |                       |                   |           |
| 7649 0000000076 ****1/2 POUIL                                   |                                     |                         |                    |                                      |                          |                       |                   |           |
| <ul> <li>10253 0000000102 ****75 CL CUV</li> </ul>              |                                     |                         |                    |                                      |                          |                       |                   |           |
| <ul> <li>10868 000000010E ****75CL BRC</li> </ul>               |                                     |                         |                    |                                      |                          |                       |                   |           |
| <ul> <li>240602 0000002406 ****APEROL*</li> </ul>               |                                     |                         |                    |                                      |                          |                       |                   |           |
| <ul> <li>11255 0000000112 ****BANDOL1</li> </ul>                |                                     |                         |                    |                                      |                          |                       |                   |           |
| <ul> <li>2844 000000002E ****1ZARA VE</li> </ul>                |                                     |                         |                    |                                      |                          |                       |                   |           |
| 5014 000000050 ****ON PACK                                      |                                     |                         |                    |                                      |                          |                       |                   | 1         |
| 4269 0000000042 ****PORTO 21                                    |                                     | B75 0,75                | Dunliquer le lot ( | le stock                             | 01/05/20 💌               |                       |                   |           |
| <ul> <li>10922 0000000105 ****VDP HTS casa</li> </ul>           |                                     | B50 0,50                | oupliquer le lot e | AC SLOCK                             |                          |                       |                   | ▼         |
| 1                                                               |                                     | *                       | Créer un nouvea    | u lot de stock                       |                          |                       |                   | ▶         |
| Contract Contract                                               |                                     |                         | Supprimer le lot   |                                      |                          |                       | <b>1</b>          |           |
| Annuer Minner                                                   |                                     |                         | Recalcul du stoc   | k                                    |                          |                       |                   | Eermer    |
|                                                                 |                                     |                         | Recalculer les qu  | antités des comptages                |                          |                       |                   |           |
|                                                                 |                                     |                         | Exporter les donr  | nées des lots                        |                          |                       |                   |           |
|                                                                 |                                     |                         | Exporter les mou   | vements de stock                     |                          |                       |                   |           |
|                                                                 |                                     |                         | exponentes mou     | vements de stock                     |                          |                       |                   |           |
|                                                                 |                                     |                         | o :                |                                      |                          |                       |                   |           |

Tous les écarts seront ajustés afin d'obtenir un stock cohérent avec la quantité comptée saisie.

# Réalisation d'un comptage avec appareils portables

#### Paramétrages nécessaires

La réalisation des comptages à l'aide d'appareils portables type Symbol peut être effectuée dans des entrepôts **équipés de couverture Wifi**.

Le comptage peut être réalisé en obligeant de préciser l'emplacement dans l'entrepôt si nécessaire à l'aide du paramétrage utilisateur ci-dessous :

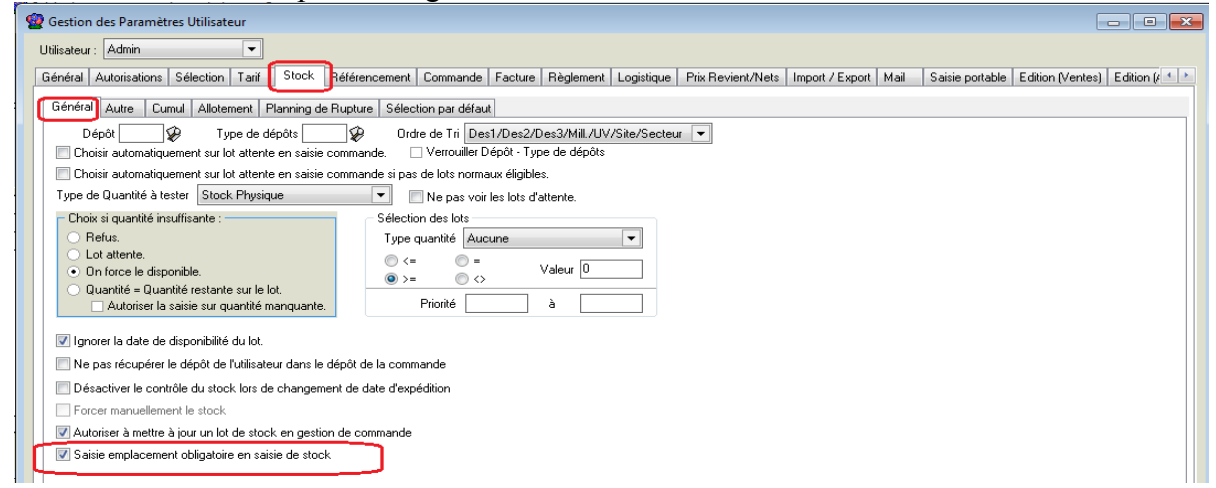

Dans ce cas, les lots de stock comptés doivent tous être renseignés avec un code emplacement.

Lors du pointage, le code emplacement devra être renseigné avant de sélectionner l'article et le lot à compter. Cet emplacement a pour vocation de filtrer les lots afin de n'avoir en visualisation que ceux théoriquement placés à cet endroit.

Le comptage peut aussi être réalisé en identifiant des lots administratifs. Cette identification sera effectuée soit par une recherche manuelle, soit par une reconnaissance par lecture d'un code à barres.

#### Saisie en nombre d'emballages

Selon le besoin, le comptage peut être réalisé en nombre d'emballages et unités cumulées. On saisira alors le nombre d'emballages et le nombre d'unités non emballées, le programme stockera la quantité totale.

**Exemple :** pour des emballages de 6 unités, on saisit 10 emballages et 4 unités, le programme mémorise  $10 \ge 6 + 4 = 64$  unités comptées.

Pour activer cette fonction, aller au menu « Dossier », « Administrateur », « Paramètres utilisateur », sur l'onglet « Gestion des lots de stock su terminal », cocher la case « Saisie des comptages en emballages articles » sur tous les utilisateurs concernés :

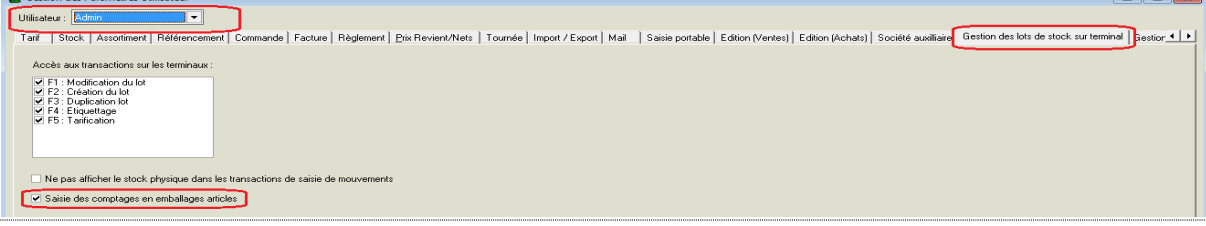

# Accès à la fonction de comptage

Cette fonction est accessible à l'aide de la commande **-FCTN ''SAISIESTOCK''** Le menu qui apparaît alors sur l'appareil portable propose différentes fonctions :

| 🔮 Menu Saisie Stock |
|---------------------|
|                     |
| Inventaire          |
|                     |
| Comptage Inventaire |
| Comptage            |
| Complage            |
| Entrée              |
|                     |
|                     |
| Transfert A         |
|                     |
|                     |
|                     |

Les fonctions inutiles du menu peuvent être grisées en interdisant leur accès à l'utilisateur via la paramétrage « Dossier », « Administrateur », « Paramétrage de l'accès aux applications ».

# Réalisation des comptages

Pour réaliser des comptages, il est possible d'utiliser au préalable les fonctions décrites précédemment afin d'organiser un comptage, éditer des états, etc...

La fonction décrite infra est destinée à remplacer la saisie des comptages réalisés afin de l'effectuer en temps réel lors des comptages physiques dans le stock.

#### Présentation de l'écran, déroulement des opérations

| 😨 Saisie de Stock                 | ×             |  |  |  |  |  |
|-----------------------------------|---------------|--|--|--|--|--|
| Con                               | Comptage      |  |  |  |  |  |
| Date comptage                     | 19/12/2013 15 |  |  |  |  |  |
| Dépôt                             | Ø             |  |  |  |  |  |
| Emplact                           | Ø             |  |  |  |  |  |
| Article :                         |               |  |  |  |  |  |
| Stock Phy :<br>Quantité comptée : |               |  |  |  |  |  |

L'écran se présente de manière très simpliste afin d'optimiser la saisie.

La première information à renseigner est la date de comptage, valorisée par défaut avec la date du jour.

La saisie d'un code dépôt n'est pas obligatoire mais peut s'avérer dans certains cas indispensable (F4: recherche). Cette information permet de filtrer les lots présents sur le dépôt.

La zone « Emplact » correspond à la situation physique dans le stock (F4 : recherche). Cette rubrique peut être nommée de manière différente selon vos paramétrages.

Nous avons vu précédemment que cette zone peut être obligatoire ou non selon les exigences de votre fonctionnement.

La zone « Article » permet d'effectuer la recherche de l'article à compter mais aussi le lot de stock sur lequel le comptage va être réalisé.

Sur cette rubrique il est possible d'effectuer différents type d'entrées obtenues soit par la lecture d'un code à barres, soit par la saisie directe sur le clavier :

#### 1) Saisie d'un numéro d'article

Issu d'un code à barre type code 39 ou saisi directement au clavier, il permet d'accéder à tous les lots rattachés à l'article

2) Saisie d'un code article

Issu d'un code à barre ou saisi directement au clavier, il permet d'accéder à tous les lots rattachés à l'article ayant ce code

3) Saisie du code barre EAN13 de l'article

En général lu directement par le scanner de l'appareil

#### 4) Saisie du code référencement

Cette possibilité nécessite la mise en place de la gestion du référencement (option) et permet de retrouver les lots de stocks existant pour une code saisi

#### 5) Saisie du code à barres et recherche dans les référencements

Cette possibilité nécessite la mise en place de la gestion du référencement (option) et permet de retrouver les lots de stocks existant pour un code à barres présent uniquement dans les référencements clients par exemple (cas du marquage des cartons avec le code à barres du client qui sera livré).

6) Lecture d'un EAN13, EAN14 ou EAN128 contenant un GTIN carton ou palette La recherche est effectuée sur les GTIN palette standard ou non standard renseignés sur les emballages des fiches articles (sur 13 ou 14 positions).

#### 7) Lecture d'un EAN128 contenant un GTIN carton + le lot administratif

Ce type de code à barres permet d'identifier directement l'article ET le lot administratif sur lequel le comptage est effectué. La valeur renvoyée au programme correspond à la norme GENCOD incluant des identifiants d'information (01 pour le GTTIN et 10 pour le lot de stock) :

01 + GTIN article sur 14 caractères + 10 + lot administratif

Les différents modes de recherche des articles doivent être paramétrés en fiche société, onglet « Paramètres » :

| UDBL                                                                                                    | Afficheur / Mode caisse                    | Saisie portable | Stock        | Utili     | taires     | Interface XL Pos  | Emballages / Logistique  |  |
|----------------------------------------------------------------------------------------------------|--------------------------------------------|-----------------|--------------|-----------|------------|-------------------|--------------------------|--|
| Commande                                                                                                    | / Relance / Facturation                    | Télévente       | Prix Rev     | ient/Nets | Achat      | Saisie Ca         | ash Archivage            |  |
| dentification                                                                                                    | Identification Viti / Negoce               | Paramètres Lib  | ellé Article | Message   | Impression | Memo pied de page | Paramètres Import / Expo |  |
| Général ETEBA                                                                                                    | C SEPA/EBEDIC Envoi                        |                 |              |           |            |                   |                          |  |
| Devise de Base : EUR                                                                                                    |                                            |                 |              |           |            |                   |                          |  |
| Règle calcul : Aucune VI arifi : 😥                                                                                                    |                                            |                 |              |           |            |                   |                          |  |
| Serveur Firehird Classic                                                                                                    |                                            |                 |              |           |            |                   |                          |  |
| Critères de sélection Article pour les recherches sur le N* :<br>V N'Article V Code Article V Code Barre Article V Code Référencement Code Barre Référencement V GTIN |                                            |                 |              |           |            |                   |                          |  |
| Client de référence : Lancement de la recherche client automatique                                                                                                    |                                            |                 |              |           |            |                   |                          |  |
| Fournisseur de référence : 😥                                                                                                    |                                            |                 |              |           |            |                   |                          |  |
| Article de référence :                                                                                                    |                                            |                 |              |           |            |                   |                          |  |
| Répertoire des documents :                                                                                                    |                                            |                 |              |           |            |                   |                          |  |
| Répertoire des d                                                                                                    | Conversion du chemin des documents en UNC. |                 |              |           |            |                   |                          |  |

Si le résultat de la recherche effectuée correspond à plusieurs lots de stocks potentiels, la fenêtre de choix du lot est affichée :

| 🔮 Affectation des Lots de Stock |   |          |           |         |                |       |
|---------------------------------|---|----------|-----------|---------|----------------|-------|
| ſ                               | ≣ | N* lot s | N* admini | N* Arti | Couleur/Cépage | Millé |
|                                 | • | 29983    |           | 12260   | ROUGE COSTIERE | 09    |
|                                 |   | 30299    | L1354     | 12260   | ROUGE COSTIERE | 09    |
| ſ                               |   |          |           |         |                |       |
|                                 |   |          |           |         |                |       |
|                                 |   |          |           |         |                |       |

Le déplacement d'une ligne à l'autre est réalisé à l'aide des flèches « haut » et « bas » puis par « enter » pour valider le lot choisi.

Si un seul lot correspond à la recherche effectuée, les informations sont affichées directement sur l'écran et il ne reste plus qu'à saisir la quantité comptée :

| 🔮 Saisie de Stock                                                                              | ×                                                  |  |  |  |
|------------------------------------------------------------------------------------------------|----------------------------------------------------|--|--|--|
| Comptage                                                                                       |                                                    |  |  |  |
| Date comptage                                                                                  | 19/12/2013 🗉                                       |  |  |  |
| Dépôt                                                                                          | LEZ 😥                                              |  |  |  |
| Emplact                                                                                        |                                                    |  |  |  |
| Article : 1226<br>4 PIERRES F<br>COSTIERE N<br>Lot N° : 30299<br>Stock Phy : 5<br>Quantité com | 60<br>ROUGE<br>EW<br>9 / L1354<br>94<br>ptée : 592 |  |  |  |

La quantité comptée est à renseigner en nombre d'unités.

#### Cas de la saisie en nombre d'emballages

Si la saisie est configurée en nombre d'emballages au niveau de l'utilisateur, l'écran se présente de manière légèrement différente :

| 🗑 Saisie de Stock                                                     |                                                                                  |
|-----------------------------------------------------------------------|----------------------------------------------------------------------------------|
| Comptage                                                              | La quantité en stock est affichée en rouge en nombre                             |
| Date comptage 30/04/2014 3<br>Dépôt 001 2<br>Zone 2                   | d'emballages + unités                                                            |
| Article : 4230                                                        | La quantité comptée est à saisir sur 2 zones :                                   |
| COCA COLA 33CL VC 0,33                                                | - Le nombre d'emballages (E)                                                     |
| L (DA2)                                                               | - Le nombre d'unités hors emballages (U)                                         |
| Lot N° : 4517<br>Stock Phy : 3538 (147 E + 10 U)<br>Qté cpt: E<br>#24 | Un rappel du nombre d'unités par emballage est réalisé entre les deux rubriques. |

Saisie alors le nombre d'emballages pleins puis le nombre d'unités et valider.

| 🔮 Saisie de Stock                                                                                                    |                       |  |  |  |
|----------------------------------------------------------------------------------------------------|-----------------------|--|--|--|
| Comptage                                                                                                    |                       |  |  |  |
| Date comptage<br>Dépôt<br>Zone                                                                                                | 30/04/2014 国<br>001 🌮 |  |  |  |
| Article : 4230<br>COCA COLA 33CL VC 0.33<br>L (DA2)<br>Lot N° : 4517<br>Stock Phy : 3538 (147 E + 10 U)<br>Oté cot: 145 E 3 U |                       |  |  |  |
| ×24                                                                                                    |                       |  |  |  |

Ici par exemple on a 145 Emballages et 3 Unités, ce qui va donner lieu à un comptage total de :

145 x 24 + 3 = 3483 Unités

#### Saisie sur plusieurs zones de stock

Si l'on doit compter plusieurs zones de stock contenant les mêmes articles (et lots éventuellement), effectuer la recherche de l'article et du lot, le programme pré-affiche la quantité déjà comptée sur les autres zones de stock.

Ajouter alors à ces quantités celles comptées sur la zone actuelle et valider.

#### Exemple :

On a 2 zones de stock qui sont comptées l'une après l'autre. La zone 1 contient 145 Emballages et 3 unités La zone 2 contient 54 Emballages et 14 unités

La zone 1 est comptée en premier, on saisit 145 et 3 sur les rubriques vides.

Lors de la saisie de la zone 2 les quantités 145 et 3 déjà comptées sont affichées, additionner les quantités : emballages 145 + 54 = 199, unités 3 + 14 = 17Remplacer 145 par 199 et 3 par 17 et valider.

# Configuration du lecteur code à barres

Si vous souhaitez effectuer les inventaires à l'aide de la lecture de codes à barres dans l'entrepôt, il est nécessaire de paramétrer le lecteur pour qu'il renvoie le type de code à barres lu. Les identifiants reconnus selon le type d'information renvoyée sont les suivants :

| Type d'information codifiée                                                                                                    | Renvoi des données par le lecteur                                                    |
|----------------------------------------------------------------------------------------------------|--------------------------------------------------------------------------------------|
| Numéro d'article<br>Code article<br>Code barre article EAN13<br>Code référencement<br>Code barre référencement EAN13<br>GTIN emballage EAN13 ou EAN14 | ]99 + valeur recherchée                                                              |
| GTIN emballage contenu dans un EAN128                                                                                                    | ]C201 + GTIN sur 14 caractères                                                       |
| GTIN + Lot administratif contenu dans un<br>EAN128                                                                                                    | <b>]C201 +</b> GTIN sur 14 caractères + <b>]10 +</b><br>Lot Administratif + <b>]</b> |

Pour obtenir ces identifiants, il faut activer le programme ScanWedge, puis aller dans le menu Config, puis Setup et cocher la case « allow escapes in prefix/suffix ».